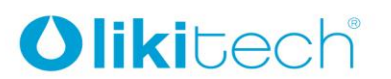

LIKITECH, S.L.U. Roc Gros 19 Pol. Ind. Roc Gros 08550 Hostalets de Balenyà Barcelona (España) T. +34 93 886 08 56 F. +34 93 889 08 73 likitech@likitech.com www.likitech.com

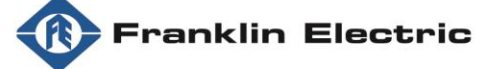

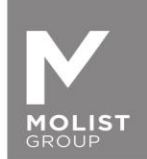

# DRIVE-TECH / DRIVE-TECH MINI QUICK INSTALLATION GUIDE FOR SYNCHRONOUS PERMANENT MAGNET MOTORS OPERATION

Thank you for choosing DrivE-Tech / DrivE-Tech MINI.

In order to grant the best functioning performances with synchronous Franklin Electric permanent magnet motors, it is required to complete the following steps to set up the frequency drive DrivE-Tech and DrivE-Tech MINI.

Please download App **FE Connect Drive-Tech** from your Apple Store or Google Play. The App is available for iOS and Android devices. Once installed in your device please follow the instruction below.

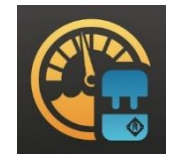

Important: only one device can be connected to DrivE-tech at a time, no simultaneous connections are allowed.

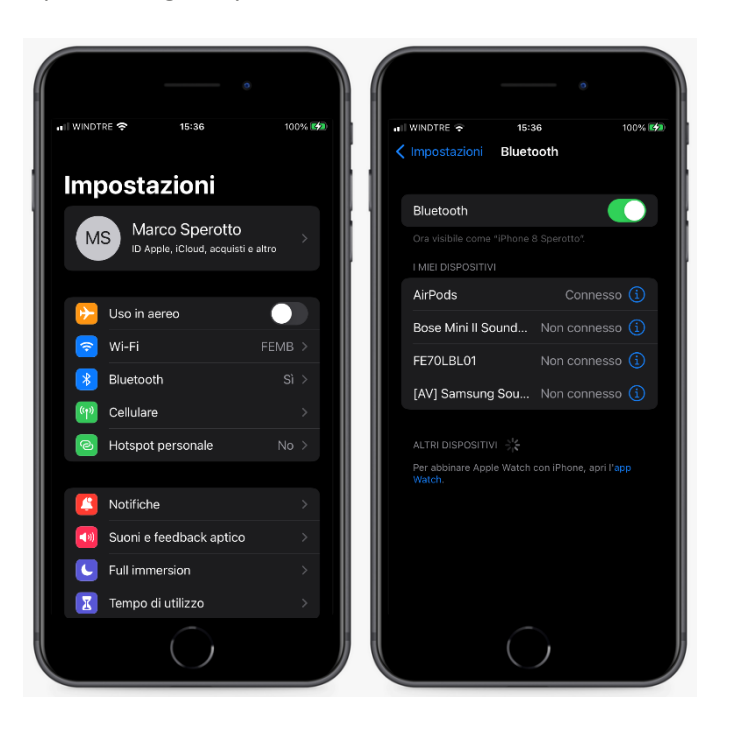

1. Open settings on your device and allow BLUETOOTH connection.

2. Open App FE Connect DrivE-tech and create an account clicking on "REGISTER". You will receive an email to confirm the registration.

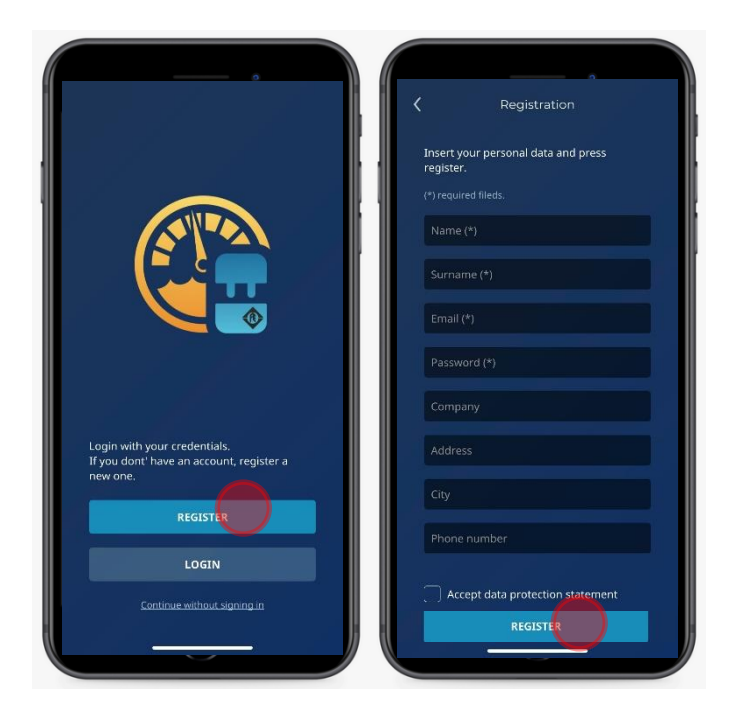

3. Connect DrivE-Tech / DrivE-Tech MINI to the Franklin Electric synchronous permanent magnet motor. For more details, please refer to the operating manual.

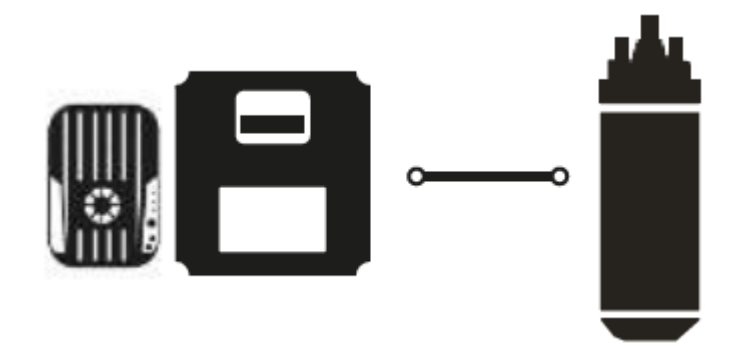

4. Connect DrivE-Tech / DrivE-Tech MINI to main supply. For more details, please refer to the operating manual.

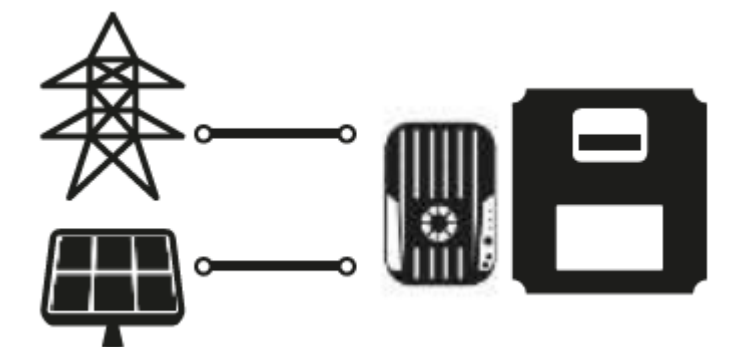

5. Open FE DrivE-Tech Connect App and click "MONITOR".

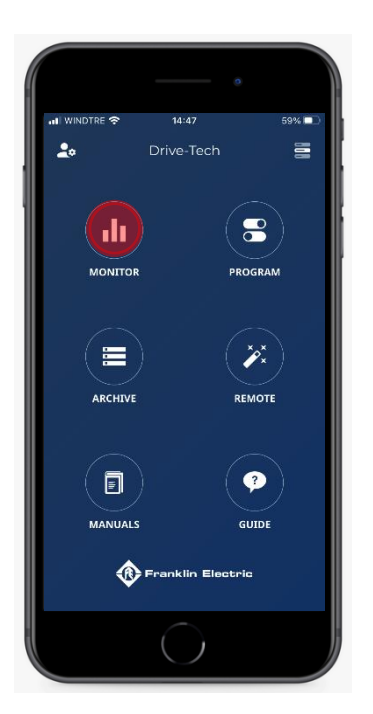

6. Click "SEARCH" to enable the device to detect a DrivE-Tech / DrivE-Tech MINI.

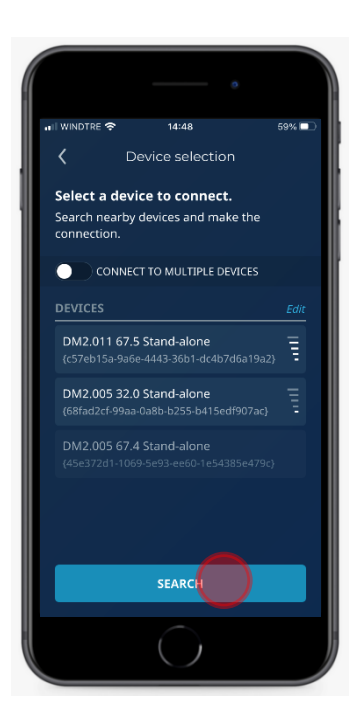

7. Select your DrivE-Tech / MINI clicking on the active device.

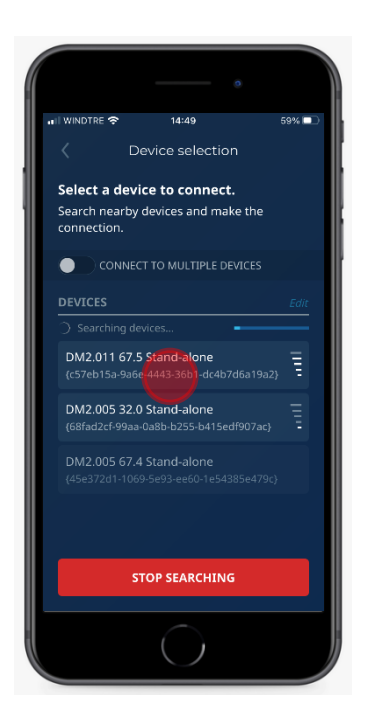

 Store the User Password and click on "CONNECT". Passwords are available below or inside the operating manual. Standard: Password 1: 001 Password 2: 002

|               |            | •     |
|---------------|------------|-------|
| 🖬 WINDTRE 奈   | 14:49      | 58% 🗖 |
| Connectio     |            | ×     |
| Insert passwe | ord 1      |       |
| •••           |            |       |
| Insert passwe | ord 2.     |       |
| •••           |            |       |
|               |            |       |
|               |            |       |
|               |            |       |
|               |            |       |
|               |            |       |
|               |            |       |
|               |            |       |
|               | $\bigcirc$ |       |

9. Open the menu, clicking on the upper right corner of main panel, then click on "PROGRAM".

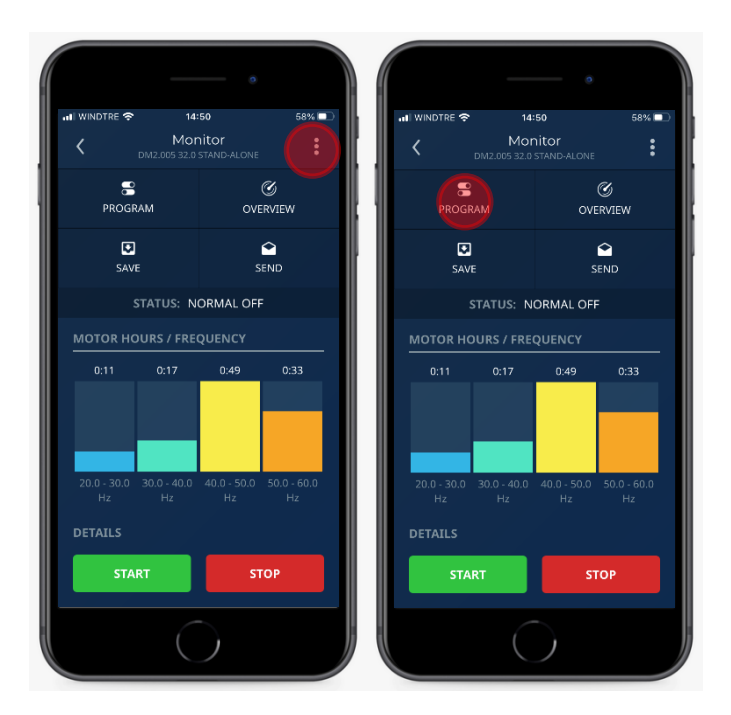

10. Select "MOTOR" parameter and then click "Motor Type" and select "Synchronous PM".

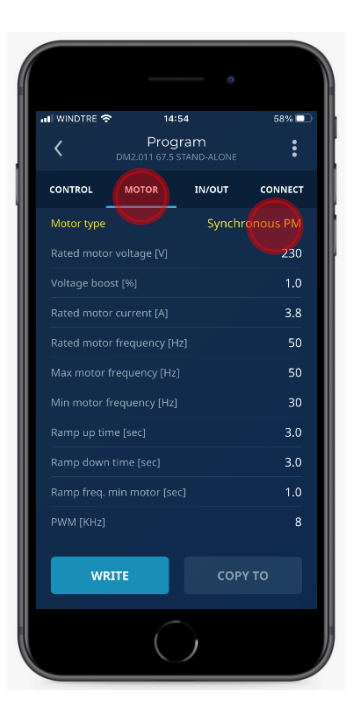

11. Store motor data power according to the pump installed (\*), clicking on each parameter. Rated motor voltage [V] : see motor label data Rated motor current [A] : see motor label data and increase it of + 10% (\*). Rated motor frequency [Hz] 100 Max motor frequency [Hz] : 100 Min motor frequency [Hz] : 60

| II WINDTRE 🗢 14:56         |                 | 57% 🗖   |
|----------------------------|-----------------|---------|
| C Progra                   | am<br>And-Alone | :       |
| CONTROL MOTOR              | IN/OUT          | CONNECT |
| Motor type                 | Synchro         | nous PM |
|                            |                 | 230     |
|                            |                 | 1.0     |
| Rated motor current [A]    |                 |         |
| Rated motor frequency [Hz] |                 |         |
| Max motor frequency [Hz]   |                 |         |
| Min motor frequency [Hz]   |                 |         |
|                            |                 | 3.0     |
|                            |                 | 3.0     |
|                            |                 | 1.0     |
| PWM [KHz]                  |                 |         |
| WRITE                      | СОРУ            |         |

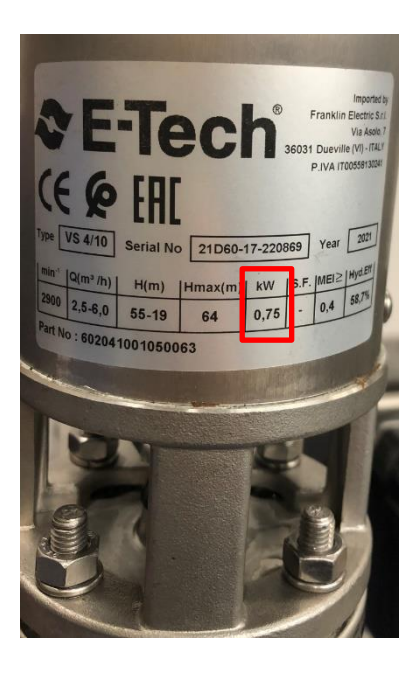

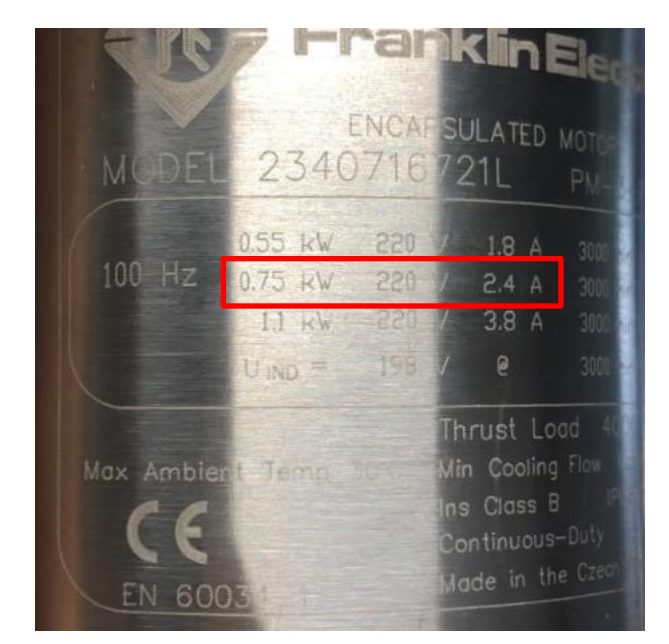

- 12. In the presence of a filter between VFD and motor, store the following parameters: **dV/dT filter:** 
  - Set "FOC Dynamics" at 150 if the motor cable is shorter than 100 mt.
  - Set "FOC Dynamics" at 100 if the motor cable is longer than 100 mt.
  - Set PWM (KHz) at 4 kHz.

#### Sinusoidal filter:

- Set "FOC Dynamics" at 50 or 40.
- Set PWM (KHz) at 4 kHz.

Save settings clicking on "WRITE".

| I WINDTRE 🗢 14:          | 56                 | 57% 💷    | 🔐 WINDTRE 🗢    | 14:59                          | 57% (      |
|--------------------------|--------------------|----------|----------------|--------------------------------|------------|
| Prog<br>DM2.011 67.5 1   | ram<br>Stand-Alone | :        |                |                                |            |
| CONTROL MOTOR            | IN/OUT             | CONNECT  | CONTROL        |                                |            |
| Motor type               | Synchr             | onous PM | Max alarm v    |                                |            |
|                          |                    | 230      | Min alarm v    |                                |            |
|                          |                    | 1.0      | Pipe fill ram  |                                |            |
| Rated motor current [A]  |                    | 2.6      | Ext            |                                |            |
| Rated motor frequency [H |                    | 100      | Do you<br>Ser  | i want to send prog<br>device? | ram to the |
| Max motor frequency [Hz] |                    | 100      | Co             |                                |            |
| Min motor frequency [Hz] |                    | 60       | Va             | NO                             |            |
|                          |                    | 3.0      | Frequency n    |                                |            |
|                          |                    | 3.0      | Stop delay [:  |                                |            |
|                          |                    | 1.0      | Control ram    |                                |            |
| PWM [KHz]                |                    | 4        | Delta start (i |                                |            |
|                          |                    |          |                |                                |            |
| WRITE                    | COPY               | то       | WR             |                                |            |

13. On parameter "Motor Tuning" click on "PERFORM TUNING", to start identification test.

| Program<br>DNL2011 07.3 STAND-ALONE     Program<br>DNL2011 07.3 STAND-ALONE       contribut     Motor     INVOUT     CONTROL     Motor     INVOUT     CONTROL     INVOU                                                                                                    | WINDTRE 🗢 14:57                       | 57% 🗖   | 14:57                      | 57%        |
|----------------------------------------------------------------------------------------------------|---------------------------------------|---------|----------------------------|------------|
| CONTROL MOTOR INVOUT CONNECT   Ramp down time (sec) 3.0   Ramp freq, min motor (sec) 1.0   PWM [KH2] 4   V/f linear quadratic (%) 80   Rotation sense Care   Casta Care   Motor tuning ref romation   Motor inductance (nH) 22.23   FOC dynamics 200                                                                                                    | C Program<br>DM2.011 67.5 STAND-ALONE | :       | C Program                  |            |
| Ramp down time [sec] 3.0 Ramp down time [sec] 3   Ramp freq, min motor [sec] 1.0 Rump freq, min motor [sec] 1   PVM [KHz] 4 PVM [KHz] PVM [KHz]   Vrf linear quadratic (%) 80 PVM [KHz] PVM [KHz]   Notor running reformer freq min motor [sec] 1   Motor running reformer freq min motor [sec] 1   Motor running reformer freq min motor [sec] 1   Motor running reformer freq min motor [sec] 1   Motor running reformer freq min motor [sec] 1   Motor inductance [mH] 22.23 Motor inductance [mH] 22.23   FOC dynamics 200 100 gourned 201                                                                                                    | CONTROL MOTOR IN/OUT                  | CONNECT | CONTROL MOTOR IN/O         |            |
| Ramp freq. min motor [sec] 1.0 Ramp freq. min motor [sec] 1   PWML (KHz) 4 PWML (KHz) PWML (KHz)   Vrf linear quadratic (%) 80   Rotation sense <=                                                                                                    |                                       | 3.0     | Ramp down time [sec]       |            |
| PWM [kHz] 4   V/f linear quadratic (%) 80   Rotation sense ***   Motor runing ***   Motor risitance [Ω] 4.80   Motor inductance [mH] 22.23   FOC dynamics 200   PC dynamics 200                                                                                                    |                                       | 1.0     | Ramp freq. min motor [sec] |            |
| V/f linear quadratic (%) 80   Rotation sense ***   Motor tuning ***   Motor resistance (Ω) 4.80   Motor risiductance (mH) 22.23   FOC dynamics 200   FOC dynamics 200                                                                                                    | PWM [KHz]                             | 4       | PWM [KHz]                  |            |
| Rotation sense C= Do you want to send program to the device?   Motor tuning TE FORM TUNING NO   Motor resistance [Ω] 4.80   Motor inductance [mH] 22.23   FOC dynamics 200   FOC dynamics 200                                                                                                    |                                       | 80      | V/I                        | 8          |
| Motor tuning     reference (mH)     22.23     NO     VES       Motor inductance (mH)     22.23     Motor inductance (mH)     22.3       FOC dynamics     200     FOC dynamics     20                                                                                                    |                                       | <==     | device?                    | ram to the |
| Motor resistance [0]     4.80     Motor inductance [mH]     22.23       Motor inductance [mH]     22.23     Motor inductance [mH]     22.23       FOC dynamics     200     FOC dynamics     20                                                                                                    | Motor tuning PERFORM                  |         | Ma                         |            |
| Motor inductance (mH)     22.23     Motor inductance (mH)     22.3       FOC dynamics     200     FOC dynamics     20                                                                                                    |                                       | 4.80    | Moserrenteerper            |            |
| FOC dynamics 200 FOC dynamics 20                                                                                                    |                                       | 22.23   | Motor inductance [mH]      |            |
| The second second |                                       | 200     | FOC dynamics               |            |
| FOC speed 5 FOC speed                                                                                                    |                                       | 5       | FOC speed                  |            |
| Autorestart C Autorestart                                                                                                    |                                       |         | Autorestart                |            |
| WRITE COPY TO WRITE COPY TO                                                                                                    | WRITE COPY                            | то      | WRITE                      |            |

14. Choose parameter "CONTROL" and set value min frequency control at 100Hz. This is necessary when controlling the system with the constant pressure mode, to stop the pump when the delivery valve is closed and the flow is zero Save the setting clicking "WRITE"

| I WINDTRE 📚 14:59               | 57% 🗔       |                            | 9                       |
|---------------------------------|-------------|----------------------------|-------------------------|
| Program DM2.011 67.5 STAND-ALON | це <b>Е</b> | C Progr<br>DM2.011 67.5 ST | am<br>FAND-ALONE        |
| CONTROL MOTOR IN/OUT            | CONNECT     | CONTROL MOTOR              |                         |
|                                 | 10.0        | Max alarm value [bar]      |                         |
|                                 | 0.0         | Min alarm value [bar]      |                         |
|                                 | 3.0         | Pipe fill ramp [sec]       |                         |
|                                 |             | Ext                        |                         |
|                                 | 3.0         | Do you want to sen         | d program to the<br>:e? |
|                                 | 0.0         | C.                         |                         |
|                                 | 5           | NO<br>Val                  | YES                     |
| Frequency min control [Hz]      | 100         | Frequency min control [Hz] |                         |
|                                 | 5           | Stop delay [sec]           |                         |
|                                 | 30.0        | Control ramp [sec]         |                         |
|                                 | 0.3         | Delta start (bar)          |                         |
|                                 | DPY TO      | WRITE                      |                         |
|                                 |             |                            |                         |

15. Open the menu, clicking on the upper right corner of main panel, then click on "MONITOR".

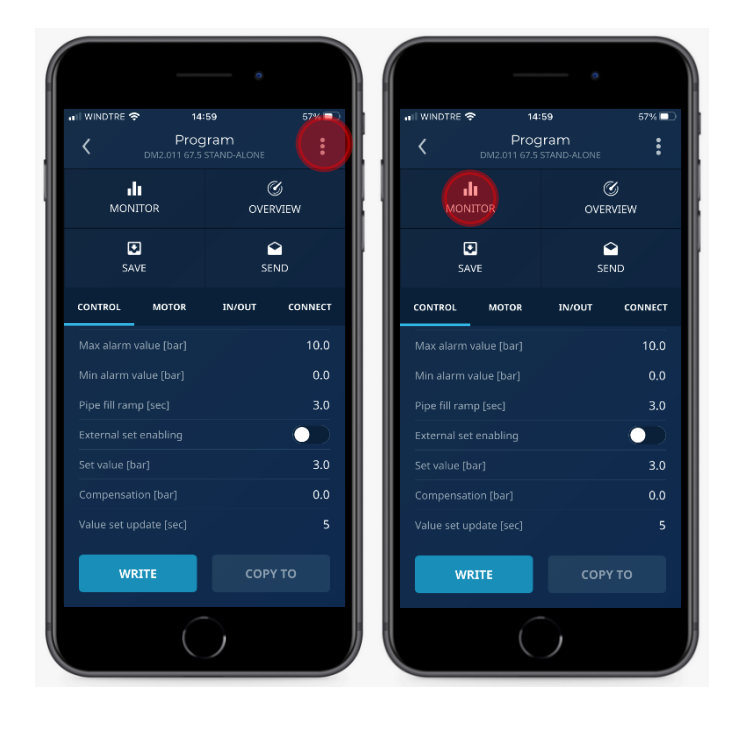

16. Click "START" to run the motor.

|             |                     | •                           |             |         |         |          | •          |       |
|-------------|---------------------|-----------------------------|-------------|---------|---------|----------|------------|-------|
| 🚛 WINDTRE 🗢 | • 15                | :00                         | 57% 🗔       | at I Wi | NDTRE 奈 |          | 00         | 57%   |
| <           | Mor<br>DM2.005 32.0 | <b>hitor</b><br>Stand-alone | :           | <       |         |          |            |       |
|             | STATUS: N           | ORMAL OFF                   | :           |         |         |          |            |       |
| MOTOR H     | OURS / FRE          | QUENCY                      |             | мс      |         |          |            |       |
| 0:11        | 0:17                | 0:49                        | 0:33        |         |         |          |            |       |
|             |                     |                             |             |         |         |          |            |       |
|             |                     |                             |             |         |         |          |            |       |
|             |                     |                             |             |         | Send S  | TART com | mand to de | vice? |
| 20.0 - 30.0 | 30.0 - 40.0         | 40.0 - 50.0                 | 50.0 - 60.0 | 2       |         |          |            |       |
|             |                     |                             | Hz          |         | N       | D        |            |       |
| DETAILS     |                     |                             |             | DE      |         |          |            |       |
|             |                     |                             | 0.0         | Acti    |         |          |            |       |
|             |                     |                             | 1.9         | Set     |         |          |            |       |
|             |                     |                             | 0.0         | Free    |         |          |            |       |
|             |                     |                             | 346         | Volt    |         |          |            |       |
|             |                     |                             |             |         |         |          |            |       |
| SI/         | IKI                 | SI                          |             |         |         |          |            |       |
|             |                     | $\overline{)}$              |             |         |         |          | )          |       |

Configuration completed. Verify the correct motor rotation checking pump performances.

17. If motor rotation is not correct, click "STOP".

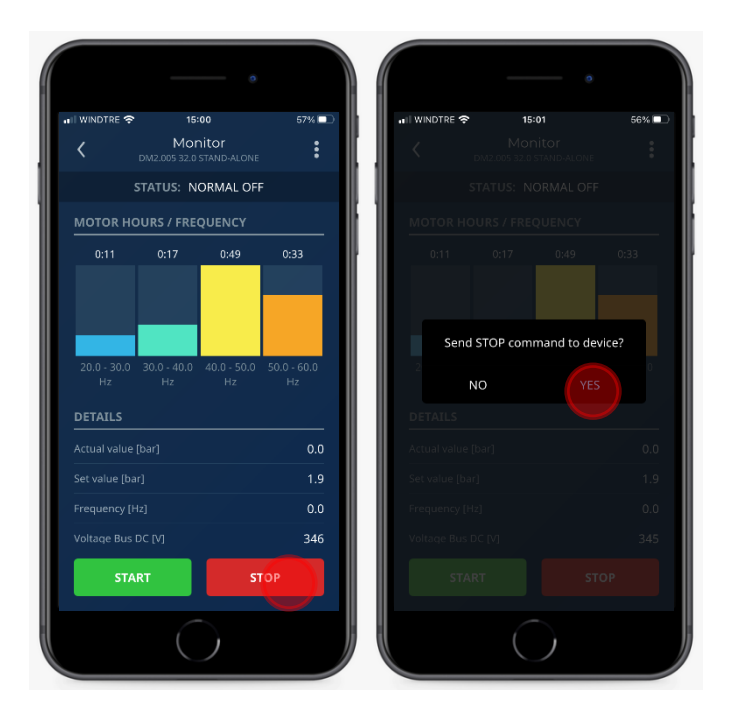

18. Open the menu, clicking on the upper right corner of main panel, then click on "PROGRAM".

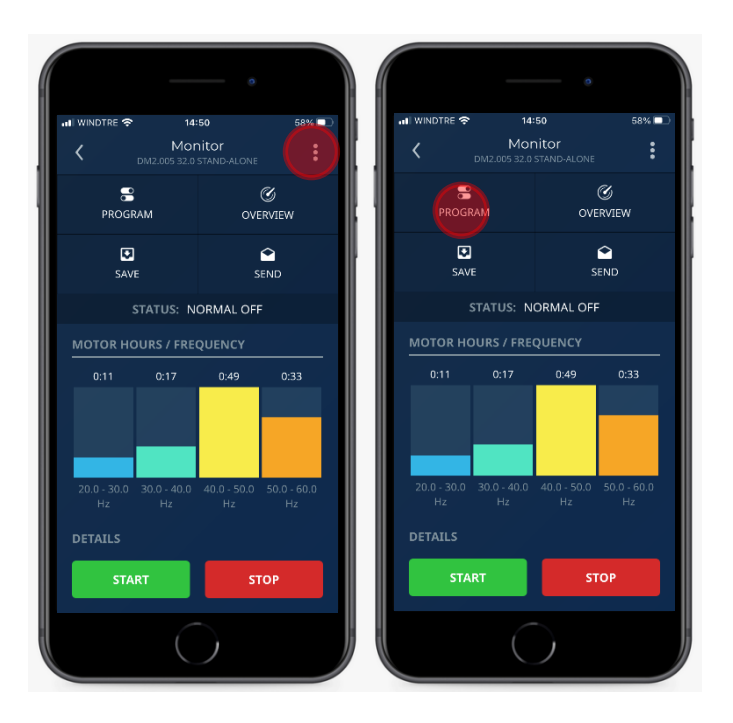

19. Choose "Motor" parameter and click on "Rotation Sense" to select "==>".

| II WINDTRE 🗢 14:57                  | 57% 💷       | III WINDTRE 🗢 15:02            | 56% 🗖    |
|-------------------------------------|-------------|--------------------------------|----------|
| < Program<br>DM2.011.67.5 STAND-ALC | DNE E       | Rotation sense                 | ×        |
|                                     | T CONNECT   | Choose a new value for this pa | rameter. |
|                                     | 3.0         |                                |          |
|                                     | 1.0         | <==                            |          |
| PWM [KHz]                           | 4           | minimotor nequency (12)        |          |
|                                     | 80          | Ramp up time [sec]             |          |
|                                     | <==         | Ramp down time [sec]           |          |
| Motor tuning PER                    | FORM TUNING | Ramp freq. min motor [sec]     |          |
|                                     | 4.80        | PWM [KHz]                      |          |
|                                     | 22.23       | V/f linear quadratic [%]       |          |
|                                     | 200         | Rotation sense                 |          |
|                                     | 5           | Voltage compensation           |          |
|                                     |             | Autorestart                    |          |
| WRITE                               | ОРҮ ТО      | WRITE                          |          |

20. Save settings clicking "WRITE".

| WINDTRE 奈 14:57     | 57% 💷        | III WINDTRE 🗢 15:02           | 56%          |
|---------------------|--------------|-------------------------------|--------------|
| C Program           |              | C Program                     |              |
| CONTROL MOTOR IN/OL | T CONNECT    | CONTROL MOTOR IN/             |              |
|                     | 3.0          | Rated motor frequency [Hz]    |              |
|                     | 1.0          | Max motor frequency [Hz]      |              |
| PWM [KHz]           | 4            | Min motor frequency [Hz]      |              |
|                     | 80           | Ra<br>Do you want to sond pro | aram to the  |
|                     | <==          | device?                       | grann to the |
| Motor tuning        | RFORM TUNING | Ra                            |              |
|                     | 4.80         | PW                            |              |
|                     | 22.23        | Wf linear quadratic [%]       |              |
|                     | 200          | Rotation sense                |              |
|                     | 5            | Voltage compensation          |              |
|                     |              | Autorestart                   |              |
| WRITE               | СОРҮ ТО      | WRITE                         |              |
|                     |              |                               |              |

21. On parameter "Motor Tuning" click on "PERFORM TUNING", to start identification test.

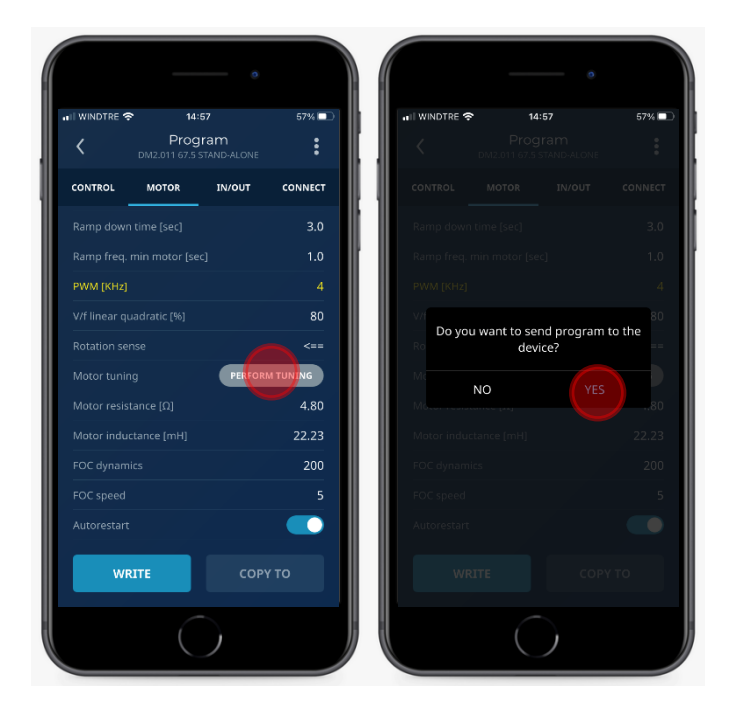

22. Continue from point n. 15.

### Filter between VFD and Motor

| CT Motors / Synchronous PM Motors |        |  |  |
|-----------------------------------|--------|--|--|
| Cable length [m]                  | Filter |  |  |
| 0 - 50                            | NO     |  |  |
| 50 - 120                          | dV/dt  |  |  |
| 120                               | Sins   |  |  |

## PWM kHz

| CT Motors / Synchronous PM Motors |                  |           |  |  |
|-----------------------------------|------------------|-----------|--|--|
| Filter                            | Cable length [m] | PWM [KHz] |  |  |
| NO                                | 0 - 20           | 8         |  |  |
| NO                                | 20 - 50          | 2,5       |  |  |
| dV/dt                             | 50 - 120         | 4         |  |  |
| Sins                              | 120              | 4         |  |  |

#### **FOC Dynamics**

| Cable length | Filter presence | Value to set |
|--------------|-----------------|--------------|
| <100 mt.     | No              | 200          |
| <100 mt.     | dV/dt           | 150          |
| >100 mt.     | dV/dt           | 100          |
| -            | Sins            | 50           |